## Ta opp video på plater

Kopiere arrangerte filer til DVD-er med bruk av brukerlister.

- 1 Sett en ny plate i DVD-stasjonen på PC-en.
- 2 Velg ønsket brukerliste.

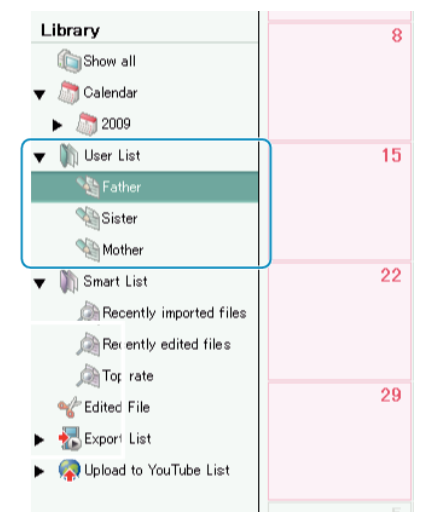

3 Velg metode for valg av filer.

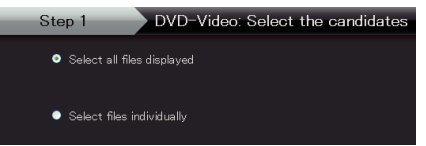

- Hvis du velger "Select all files displayed"", kopieres kun viste videoer til DVD.
- Gå videre til trinn 5.
- Hvis du velger "Select files individually"", gå videre til trinn 4.
- 4 Når "Select files individually" velges, kan du velge filer å kopiere til DVD i rekkefølge.

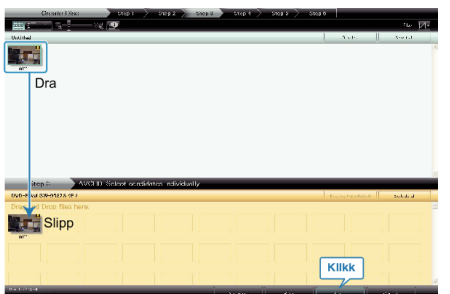

- Etter å ha valgt, klikker du på "Next".
- 5 Stille inn toppmenyen på platen.

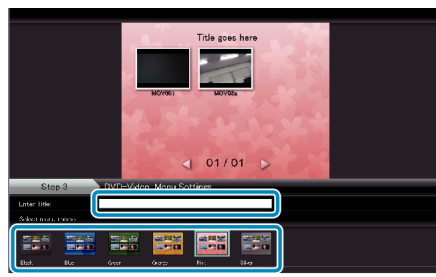

• Stille inn tittel og menybakgrunn.

*6* Kopiering til platen starter.

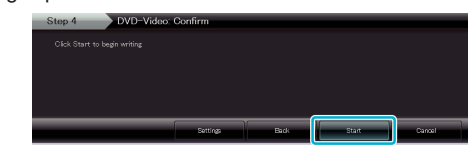

• Etter kopiering klikker du på "OK".

NB!:-

- Følgende typer plater kan brukes sammen med den medfølgende programvaren Everio MediaBrowser.
  - DVD-R DVD-R DL DVD-RW DVD+R DVD+R DL
  - DVD+RW
- For å vise hjelpefilen til Everio MediaBrowser, velger du "Help" fra menylinjen til Everio MediaBrowser eller trykker på F1 på tastaturet.
- Hvis du støter på problemer med medfølgende programvare Everio MediaBrowser, bør du konsultere "Pixela brukerstøttesenter".

| Telefon         | USA og Canada (Engelsk): +1-800-458-4029 (avgiftsfri)<br>Europa (Storbritannia, Tyskland, Frankrike og Spania)<br>(Engelsk/tysk/fransk/spansk): +800-1532-4865 (avgiftsfri)<br>Andre land i Europa<br>(Engelsk/tysk/fransk/spansk): +44-1489-564-764<br>Asia (Filippinene) (Engelsk): +63-2-438-0090<br>Kina (Kinesisk): 10800-163-0014 (avgiftsfri) |
|-----------------|----------------------------------------------------------------------------------------------------|
| Hjemme-<br>side | http://www.pixela.co.jp/oem/jvc/mediabrowser/e/                                                                                                    |